## RV110WでのDHCPの設定

## 目的

DHCPは、ネットワーク上で通信するホストのプロトコル構成の一種です。DHCPサーバー は、IPアドレスなどのネットワークパラメータを、要求するネットワーク上のデバイスに渡 す役割を担います。DHCPがないと、ネットワーク上の各デバイスを手動で設定する必要が あります。

このドキュメントの目的は、RV110WでDHCP WAN設定を行う方法を示すことです。

## 該当するデバイス

• RV110W

## DHCP の設定

ステップ1:Web構成ユーティリティで、[Networking] > [WAN]を選択します。

ステップ2:[インター*ネット接続の種類*]ドロップダウンリストから、[Automatic Configuration - DHCP]を選択します。

| Internet Setup            |                      |                                          |  |  |
|---------------------------|----------------------|------------------------------------------|--|--|
| Internet Connection Type: | Automatic Configurat | ion - DHCP 🔻                             |  |  |
| Optional Settings         |                      |                                          |  |  |
| Host Name:                | router1FE47D         |                                          |  |  |
| Domain Name:              | domain.com           |                                          |  |  |
| MTU:                      | 🖲 Auto 🔘 Manual      |                                          |  |  |
| Size.                     | 1500                 | Bytes (Range: 576 - 1500, Default: 1500) |  |  |

ステップ3:(オプション)[Host Name]フィールドにRV110Wのホスト名を*入力し*ま*す*。 **注**:オプションの設定を行わない場合は、ステップ7に進みます。

| Internet Connection Type: | Automatic Configurat | ion - DHCP 💌                             |
|---------------------------|----------------------|------------------------------------------|
| Optional Settings         |                      |                                          |
| Host Name:                | router1FE47D         |                                          |
| Domain Name:              | domain.com           |                                          |
| MTU:                      | 🖲 Auto 🔘 Manual      |                                          |
| Size:                     | 1500                 | Bytes (Range: 576 - 1500, Default: 1500) |

ステップ4:[Domain Name]フィールドにネットワークのドメイン名を入力します。

| Internet Setup            |                                |                                          |  |
|---------------------------|--------------------------------|------------------------------------------|--|
| Internet Connection Type: | Automatic Configuration - DHCP |                                          |  |
| Optional Settings         |                                |                                          |  |
| Host Name:                | router1FE47D                   |                                          |  |
| Domain Name:              | domain.com                     |                                          |  |
| MTU:                      | 🖲 Auto 🔘 Manual                |                                          |  |
| Size:                     | 1500                           | Bytes (Range: 576 - 1500, Default: 1500) |  |
| Save Cancel               | ]                              |                                          |  |

ステップ5:[**Auto**]をクリックしてMTUのサイズを自動的に調整するか、[**Manual**]をクリック してMTUのサイズを指定します。

| Internet Setup            |                                |                                          |
|---------------------------|--------------------------------|------------------------------------------|
| Internet Connection Type: | Automatic Configuration - DHCP |                                          |
| Optional Settings         |                                |                                          |
| Host Name:                | router1FE47D                   |                                          |
| Domain Name:              | domain.com                     |                                          |
| MTU:                      | 🖲 Auto 🔘 Manual                |                                          |
| Size:                     | 1500                           | Bytes (Range: 576 - 1500, Default: 1500) |
| Save Cancel               | ]                              |                                          |

o

ステップ6:[Manual]をクリックした場合は、[Size]フィールドにMTUのサイズを入力します

| Internet Setup            |                                               |
|---------------------------|-----------------------------------------------|
| Internet Connection Type: | Automatic Configuration - DHCP 💌              |
| Optional Settings         |                                               |
| Host Name:                | router1FE47D                                  |
| Domain Name:              | domain.com                                    |
| MTU:                      | 🗇 Auto 🖲 Manual                               |
| Size:                     | 1500 Bytes (Range: 576 - 1500, Default: 1500) |
| Save Cancel               |                                               |

ステップ7:[保存(**Save)]をクリック**して設定変更を保存するか、[キャンセル(**Cancel**)]をクリ ックして破棄します。